# BékésWiki-szakkör

### 3. foglalkozás 2019. március11.

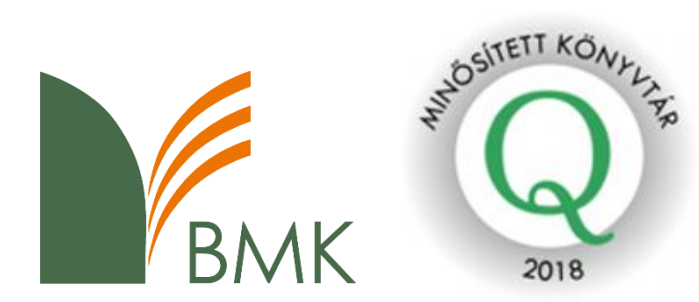

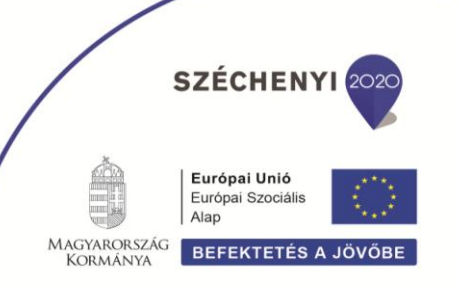

# Miről lesz szó?

- Hungaricana
- MATARKA
- BMK online katalógus
- OSZK gyászjelentések

## Keresési technikák

### • Pontos egyezések keresése:

azok a találatok jelennek meg, melyekben pontosan előfordul az időjelbe tett kifejezés. pl. "Sztraka Ernő emléktábla"

 Az idézőjelbe tett kifejezések után további kifejezésekkel szűkíthetjük a találatokat. Pl.: "Munkácsy Mihály emléktábla,, Békéscsaba

- Teljes szövegű adatbázis.
- Egységes felületen biztosít hozzáférést.
- Múzeumi Könyvtárak kiadványai, Magyar Levéltári Kiadványok, könyvtárak digitalizált anyagai: helyi lapok, iskolai értesítők, lakcímjegyzékek, evangélikus kiadványok...
- Otthonról is elérhető.

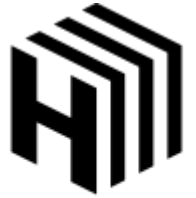

Hungaricana www.hungaricana.hu

• Feladat:

# Keressenek a Hungaricana adatbázisban, cikket Réthy Béla emléktábla-avatásáról!

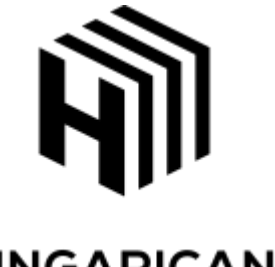

• Feladat:

### Hogyan jelölnék meg forrásként ezt a dokumentumok?

Cikk szerzője: cikk címe. In: Folyóirat neve, évfolyam, szám (év. Hónap. nap) oldalszám – elektronikus dokumentum linkje

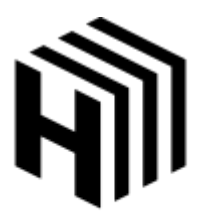

• Feladat:

### Keressék meg a Hungaricana adatbázisban, hogy 1992-ben mely napokon rendezték a Garabonciás Napokat!

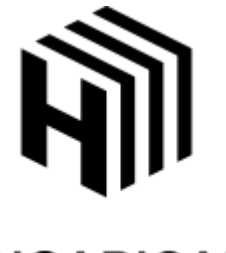

• Feladat:

### Keressenek meg a Hungaricana adatbázisban egy cikket a pemetefű-cukorkáról, majd töltsék le az oldalt!

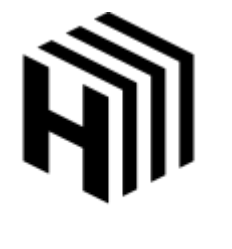

Hungaricana www.hungaricana.hu

• Feladat:

### 1879. március 8-án nyílt meg a Jókai Színház. Keressenek olyan tudósításokat, ami a színház megnyitásáról írt!

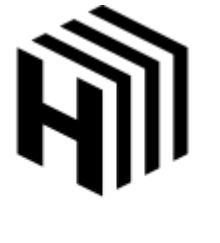

Arcanum Digitális Tudománytár – <u>www.adtplus.arcanum.hu</u>

- Teljes szövegű adatbázis.
- Újságok, tudományos folyóiratok, lexikonok, könyvek.
- A keresés, találatok és a tartalomjegyzék böngészése díjtalan, a dokumentumok megjelenítéséhez azonban előfizetés szükséges.
- Könyvtári számítógépeken elérhető a tartalom is.

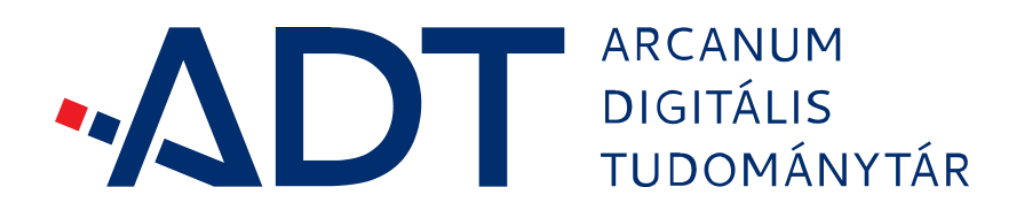

### MATARKA – <u>www.matarka.hu</u>

- Magyar Folyóiratok Tartalomjegyzékeinek
  Kereshető Adatbázisa
- Magyar kiadású szakfolyóiratok tartalomjegyzékében kereshetünk.
- Megadhatunk szerzőt és/vagy címet.
- A cikkben magában nem keres.
- Ha a cikk elektronikus formában elérhető, akkor azt is elérhetővé teszi.

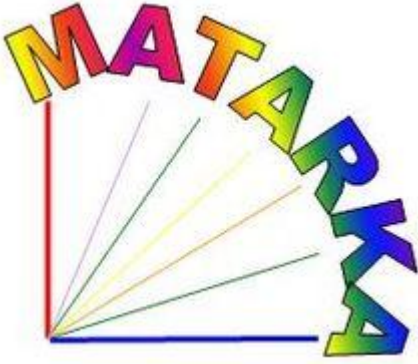

### MATARKA – <u>www.matarka.hu</u>

• Feladat:

#### Keressenek egy 2018-ban megjelent publikációt Erdész Ádámtól!

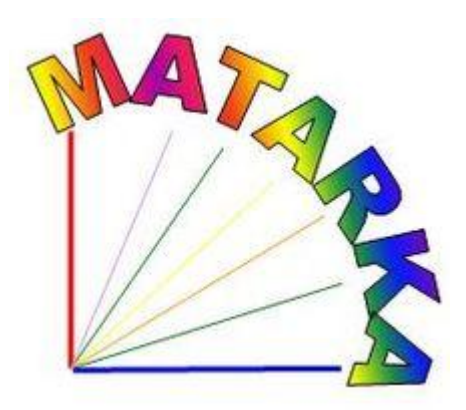

### MATARKA – <u>www.matarka.hu</u>

• Feladat:

#### Keressenek forrásdokumentumokat Gubis Mihályról!

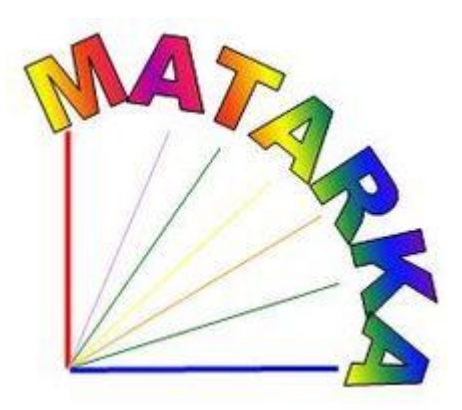

BMK online katalógus – <u>konyvtar.bmk.hu</u>

- Otthonról is elérhető a könyvtári katalógus.
- OPAC = Online Public Access Catalog.
- Szerző, cím, tárgyszó, lelőhely, típus, kiadási adatok…
- Tárgyszó: egy-egy témát, területet a legtömörebben megfogalmazó kifejezés.

BMK online katalógus – <u>konyvtar.bmk.hu</u>

• Feladat:

### Melyik könyvtári részlegben található meg Haan Lajos Békéscsaba története című írása?

### Adják meg melyik jelzet (longcutter) alatt keresnék!

BMK online katalógus – <u>konyvtar.bmk.hu</u>

• Feladat:

### Keressenek könyveket (cím/tárgyszó megadásával), amelyek a Jókai Színházról szólnak!

OSZK gyászjelentések https://dspace.oszk.hu/

Kereshető, lementhető, forrásként használható Hivatkozás:

Xy gyászjelentése. In: OSZK gyászjelentések link

Feladat: Keressék meg Ős Lajos gyászjelentését!

#### Köszönöm a figyelmet!

### Következő alkalom: 2019. április 8. (hétfő) 14:00